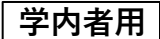

図書館の使い方・探し方 データベース(本学所属者向サービス) - 3

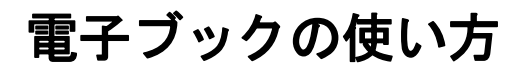

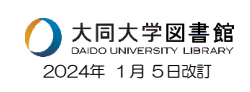

### 〈電子ブックとは?〉

電子ブック(電子書籍)とは、パソコンや携帯電話などで利用する、デジタル版の 本のことです。

紙で印刷された本に比べて、①場所をとらない、②様々な端末でいつでも利用で きる、③内容の検索が簡単、といったメリットがあります。

#### <大同大学図書館の電子ブック>

図書館ホームページトップ、「<u>データベース一覧</u>」のページから利用できます。なお、 利用できるのは、学内者のみです。

※IP アドレス圏内(学内の PC 及び、本学の Wi-Fi に接続したスマホやタブレット など)でアクセスしてください。

※IP アドレス圏外から利用したい場合は、アカウントを作成すると、自宅のパソコン など、IP アドレス圏外からも利用できます。アカウントの作成には、大学発行の メールアドレスが必要です。詳しくは、別紙「Maruzen eBook Library〜リモー トアクセスのご案内〜」をご参照下さい。

### 〈主なコンテンツ〉

①就職・資格関連資料、②「地球の歩き方」、③英語学習用教材、④学科の専門書、 ⑤各種ハンドブックや辞典、⑥日常の医学・健康関連書などがあります。

# <電子ブックの利用方法>

①図書館ホームページトップ、「データベース一覧」タブをクリック後、一覧から 「電子書籍・電子ジャーナル」の「大同大学で契約の丸善eBook」をクリックする。

| 所蔵検察                                     | カテゴリ検索                                     | データベース一覧                    |                                      |
|------------------------------------------|--------------------------------------------|-----------------------------|--------------------------------------|
|                                          |                                            | Q<br>詳細検索 <b>〉</b>          | 電子書籍・電子ジャーナル                         |
| ・大同大学図書館で所蔵<br>・電子ジャーナルや電子<br>て検索してください。 | している同言・補助・視聴覚姿料を被索す<br>プックを探したい時は、「電子ジャーチル | ることができます。<br>・電子ブック」タブに切り研え | 国立国会図書紙デジォルコレクション<br>大同大学で契約の丸善eBook |
| CiNii Research                           | J Dream III                                | 大同リポジトリ                     | D SERENDIPダイジェストブック                  |
|                                          |                                            |                             |                                      |

学内者用

図書館の使い方・探し方 データベース(本学所属者向サービス) - 3

②トップページの検索窓へ書名等を入力、検索する

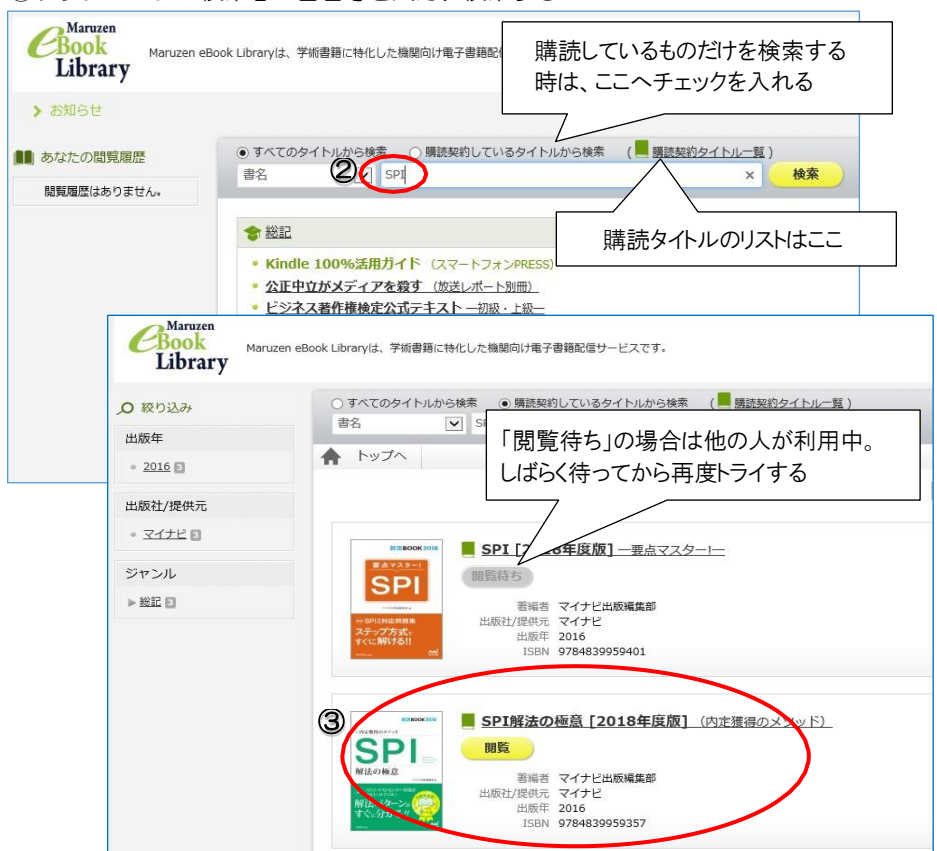

③検索結果の中で、タイトルに マーク(緑色の本マーク)が付いていたら 購読しているタイトル。「閲覧」ボタンをクリックして内容を読むことができる。 印刷したいときは「印刷/保存」ボタンをクリック、一旦保存してから印刷する (1コンテンツ当たり最大 60 ページまで印刷可)。 ※詳しくは Maruzen eBook Library「ご利用案内」、「印刷・保存」をご参照下さ い。

# <電子ブックのリクエスト>

購読契約をしていないタイトルを閲覧すると、「リクエスト」ボタンが表示されます。 購入を希望される場合は、クリックして①申込者氏名、②所属・キャンパス、 ③学部・学科、④メールアドレス、⑤学籍番号・教職員番号、⑥希望理由を入力し て送信してください。通常の図書の購入希望と同様に、図書館の購入選定の対象と させて頂きます。